Οι εξετάσεις του μαθήματος Τοπογραφία-Εργαστήριο θα πραγματοποιηθούν την Πέμπτη 18 Φεβρουαρίου 2021 και ώρα 16:00 – 17:30. Οι εξετάσεις θα γίνουν εξ΄ αποστάσεως με τη μέθοδο του Quiz στην πλατφόρμα εξετάσεων του τμήματος και τη χρήση Safe Exam Browser.

Οι εγγραφές στην ηλεκτρονική πλατφόρμα των εξετάσεων είναι ενεργές και θα διαρκέσουν έως τις 17 Φεβρουαρίου 2021 και ώρα 14:00.

Πρέπει να εισέλθετε στην πλατφόρμα των εξετάσεων (<u>https://exams.civil.ihu.gr/</u>), να συνδεθείτε με τα στοιχεία που συνδέεστε και στην πλατφόρμα eLearning του τμήματος, να επισκεφτείτε την ενότητα Προπτυχιακό Τμήμα – Π.Π.Σ. Πολιτικών Μηχανικών ΤΕ (TEI), να εντοπίσετε το μάθημα Τοπογραφία - Εργαστήριο και να κάνετε «click» σε αυτό. Με την είσοδό σας εγγράφεστε αυτόματα. Αν δεν μπορείτε να εισέλθετε σημαίνει ότι οι εγγραφές έχουν λήξει. Πριν την είσοδό σας πρέπει να κάνετε «click» στις πληροφορίες του μαθήματος (*i* δεξιά από το βέλος ενεργών εγγραφών) ώστε να πληροφορηθείτε τη διαδικασία των εξετάσεων.

#### ΟΔΗΓΙΕΣ ONLINE ΕΞΕΤΑΣΕΩΝ ΤΟΠΟΓΡΑΦΙΑ - ΕΡΓΑΣΤΗΡΙΟ

Οι εξετάσεις του μαθήματος θα πραγματοποιηθούν την Πέμπτη 18/02/2021, 16:00 έως 17:30. Η είσοδος των φοιτητών στην εικονική αίθουσα των εξετάσεων την Πέμπτη πρέπει να γίνει έως τις 15:50 ώστε να διεξαχθούν ομαλά οι εξετάσεις. Μετά τις 16:00 δεν θα επιτραπεί η είσοδος σε κανέναν φοιτητή.

Όποιος αντιμετωπίσει πρόβλημα στην πρόσβαση των online εξετάσεων μέσω του υπολογιστή του θα πρέπει να εγκαταλείψει την εικονική αίθουσα και δεν θα μπορεί να ολοκληρώσει τη διαδικασία.

Στις εξετάσεις μπορεί να λάβει μέρος όποιος έχει παρακολουθήσει το εργαστήριο σε προηγούμενο εξάμηνο.

Υπενθυμίζεται ότι για να λάβετε μέρος στις online εξετάσεις θα πρέπει να συναινείτε με τους όρους διεξαγωγής που έχουν καθοριστεί από τη Διοικούσα Επιτροπή του ΔΙ.ΠΑ.Ε. (συνεδρίαση 15/27-05-2020).

Επίσης θα πρέπει να συναινείτε με τους κανόνες συμμετοχής στις online εξετάσεις, όπως έχουν ανακοινωθεί από το τμήμα Πολιτικών Μηχανικών του ΔΙ.ΠΑ.Ε.

# 1<sup>0</sup> Βήμα

Εγκατάσταση της εφαρμογής Zoom Cloud Meetings στο κινητό σας τηλέφωνο. Σύνδεση την ημέρα των εξετάσεων 15 λεπτά νωρίτερα μέσω της εφαρμογής στην εικονική αίθουσα των εξετάσεων της οποίας το Meeting ID θα ανακοινωθεί στη σελίδα του μαθήματος Τοπογραφία-Εργαστήριο στην πλατφόρμα Εξετάσεων του τμήματος, στην ενότητα «i-Επιτήρηση». Θα πρέπει να συνδεθείτε με Επώνυμο, Όνομα και Α.Ε.Μ. όπως ακριβώς αναγράφονται στα στοιχεία σας στην ηλεκτρονική γραμματεία (όχι υποκοριστικά, λατινικοί χαρακτήρες, nickname κ.λπ.). Παράδειγμα: Παπαδόπουλος-Συμεωνίδης Κωνσταντίνος-Πάτροκλος 6705.

Το κινητό τηλέφωνο θα χρησιμοποιηθεί ως κάμερα επιτήρησης γι' αυτό θα πρέπει να βρίσκεται σε τοποθεσία που να διευκολύνει τους επιτηρητές και να δείχνει εσάς και τον υπολογιστή σας. Συστήνεται το τηλέφωνο να τοποθετηθεί κάπου ψηλά και όχι στο επίπεδο του γραφείου σας (μπορείτε να βάλετε 2-3 βιβλία και να το τοποθετήσετε επάνω).

Όταν σας ζητηθεί από τον επιτηρητή θα πρέπει να μπορείτε να μετακινήσετε το τηλέφωνο και να δείξετε με την κάμερά του τον υπολογιστή σας, τον χώρο στον οποίο βρίσκεστε ή τις σημειώσεις σας.

### 2<sup>0</sup> Βήμα

Εγκατάσταση στον υπολογιστή σας του προγράμματος Safe Exam Browser, έκδοση 3.1.1.250

ΠΡΟΣΟΧΗ! Για τη συμμετοχή στις εξετάσεις θα πρέπει να έχετε εγκατεστημένη την έκδοση 3.1.1.250 του Safe Exam Browser και όχι κάποια προγενέστερη. Διαφορετικά δεν θα μπορέσετε να εισέλθετε στην εξέταση του μαθήματος.

## 3<sup>0</sup> Βήμα

Είσοδος στην πλατφόρμα εξετάσεων και στο μάθημα ΤΟΠΟΓΡΑΦΙΑ - ΕΡΓΑΣΤΗΡΙΟ. Οι εγγραφές στο μάθημα λήγουν στις 17 Φεβρουαρίου 2021, οπότε μόνο όσοι θα έχουν προλάβει την προθεσμία εγγραφών μπορούν να συμμετάσχουν στις εξετάσεις. Πριν την έναρξη της εξέτασης και μετά την ταυτοποίησή σας στην εικονική αίθουσα του Zoom θα είναι προσβάσιμη στη σελίδα του μαθήματος η ενότητα «Εξετάσεις Φεβρουαρίου 2021»

Κάνοντας click στο κουμπί «Εξετάσεις», θα κατέβει στον υπολογιστή σας ένα αρχείο με ρυθμίσεις για τον Safe Exam Browser.

Θα πρέπει να κάνετε αποσύνδεση από την πλατφόρμα εξετάσεων, να κλείσετε όλα τα ανοιχτά προγράμματα και εφαρμογές στον υπολογιστή σας και αφού εντοπίσετε το αρχείο που κατεβάσατε με την προηγούμενη διαδικασία να κάνετε «double click» ώστε να ανοίξει. Θα σας ζητηθεί ένας κωδικός ο οποίος θα σας δοθεί από τον διδάσκοντα την ώρα της εξέτασης.

Το quiz θα αποτελείται από ερωτήσεις διαφόρων ειδών (πολλαπλής επιλογής, σύντομης απάντησης, αριθμητικές κ.ά.). Κάθε ερώτηση θα βρίσκετε σε ξεχωριστή σελίδα. ΠΡΟΣΟΧΗ! Η πλοήγηση ανάμεσα στις ερωτήσεις δεν θα είναι δυνατή. Αυτό σημαίνει πως όταν πατήσετε «Επόμενη Σελίδα» για να αλλάξετε την ερώτηση δεν θα μπορείτε να επιστρέψετε στην προηγούμενη σελίδα, είτε έχετε απαντήσει την ερώτηση είτε όχι. Όταν τελειώσετε με τις απαντήσεις σας θα πατήσετε το κουμπί «Τέλος Προσπάθειας –Υποβολή Όλων». Οι εξετάσεις θα είναι χρονομετρημένες και θα υπάρχει αντίστροφη μέτρηση του χρόνου στην οθόνη σας. Όταν λήξει ο χρόνος, οι απαντήσεις σας (όσες έχετε δώσει) αν δεν τις έχετε υποβάλει όπως αναφέρθηκε παραπάνω, θα υποβληθούν αυτόματα και θα βγείτε από το quiz.

## Ο Διδάσκων Κωνσταντίνος Πατλάκης